# Linux Kernel and User **Applications Debug Print using CodeWarrior**

#### Introduction 1

The Linux Debug Print tool encapsulates a target server responsible for collecting Kernel Ring Buffer log user space applications messages in the unformatted way and a host which requests periodically the kernel log data from the server and displays it in a view.

The main objective of this tool is to provide a user-friendly way of monitoring the activities in a CodeWarrior console. It is composed of several modules:

• Target side:

Debug Print server – reads on demand, the Kernel Ring Buffer log. It optionally clears the log and sends it to the clients using TCP/IP connection. It collects the redirected standard output from the user space applications.

Debug Print dynamic library - is responsible for redirection of the user space application's standard output messages to the target server.

• Host side:

Debug Print probe – is the actual client of the Debug Print server; it can be started from the Debug Print view. When started, it reads periodically the kernel log data from the server and sends it to the Debug Print view to display the kernel log data and other communication messages.

### Contents

| 1 | Introduction  |                                                         |    |  |  |
|---|---------------|---------------------------------------------------------|----|--|--|
| 2 | Debu          | Debug Print tool functionality                          |    |  |  |
|   | 2.1           | Configure Debug Print server                            | 2  |  |  |
|   | 2.2           | Configure Debug Print library                           | 3  |  |  |
|   | 2.3           | Start Debug Print probe                                 | 3  |  |  |
|   | 2.4           | Open Configure Debug Print dialog                       | 4  |  |  |
|   | 2.5           | Configure Debug Print settings in<br>Preferences dialog | 4  |  |  |
|   | 2.6           | Create Debug Print filters                              | 5  |  |  |
| 3 | Usin<br>Syste | g Debug Print with Remote<br>ems Explorer               | 8  |  |  |
| 4 | Func          | tional examples                                         | 16 |  |  |
|   | 4.1           | Basic ARMv8 example                                     | 16 |  |  |
|   | 4.2           | ARMv8 dynamic debug<br>example                          | 22 |  |  |
| 5 | Test          | application                                             | 25 |  |  |
| 6 | Dyna          | amic debug demo script                                  | 27 |  |  |

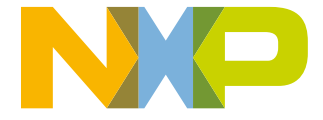

Debug Print view – displays the log data and other communication messages in a user-friendly manner, also allows to filter the displayed data on the basis of timestamp, module name/application path and pid, or a custom string contained in each log message.

#### NOTE

The Arm binaries have been compiled with tool chain gcc-linaro-aarch64-linux-gnu-4.9.3 and LS2 SDK.

#### NOTE

The Debug Print is a standalone tool. It is independent from the other CodeWarrior components and does not require a debug session.

# 2 Debug Print tool functionality

Perform the following steps in order to see the functionality of the Debug Print tool.

- 1. Configure Debug Print server
- 2. Configure Debug Print library
- 3. Start Debug Print probe
- 4. Open Configure Debug Print dialog
- 5. Configure Debug Print settings in Preferences dialog

# 2.1 Configure Debug Print server

The debug print target server cross-compiled for Arm is located in CodeWarrior in directory: *CWInstallDir>/ARMv8/sa\_ls/ linux.armv8.debugprint/bin*, which needs to be copied on the target (for example, to the home directory), using Remote System Explorer view, or an SCP connection, or manually if you have the target root file system on NFS.

The server command line is ls.target.server [PORT] [-k] and requires a single argument; the port number on which clients will listen. If not specified, it will start on the default port 5000. Specify -k to keep the kernel buffer unaltered (same as dmesg), with a server processing overhead.

Start a *ssh* console on the target and then start the server:

# ssh root@target\_ip\_address

# ./ls.target.server

You can access the server either as root or as a normal user. With root access, server processing overhead is less.

Accessing the server from root differs from accessing the server as a normal user in the following ways:

- Root: More efficient from both processing and communication point of view. This is because, by default, root access clears the kernel buffer after reading the messages and sends only the new messages generated by the kernel to the host, with no additional processing overhead. Another advantage of running as root is the timestamp synchronization between the kernel and the user space messages.
- User: By default, a normal user access reads all the kernel messages and sends them to the host. The detection of the new messages is done on the host, by maintaining a history of the last few messages. This has an overhead on the communication size, since buffer is always sent to host, but no other processing is done on the target.
- Both: Option -k, which stands for keep does not clear the kernel buffer, but uses an internal server logic for determining which are the newer messages, by maintaining a history in the target memory. This has the same communication efficiency as if clearing the kernel buffer, but adds a processing overhead on determining the newer messages.

# 2.2 Configure Debug Print library

The dynamic library cross-compiled for Arm is located in CodeWarrior directory at: <CWInstallDir>/ARMv8/sa\_ls/ linux.armv8.debugprint/lib, which needs to be copied on the target using the Remote Systems Explorer (RSE) view, or an SCP connection, or manually if you have the target root file system on NFS. This library must be loaded by the shell before the C runtime when you are running the user space applications which need to be monitored by setting the environment variable LD\_PRELOAD.

### NOTE

The code for the test-arm application is available at the Test application section.

To compile this code, create a Linux application project, replace the default code in the Linux application project with the test-arm application code, compile the application, and transfer the application to the board.

Preload the debug print library and run the test application:

```
# export LD_PRELOAD=~/libls.linux.debugprint.lib.so
```

```
# ./test-arm
```

```
or
```

```
# LD_PRELOAD=~/libls.linux.debugprint.lib.so; ./test-arm
```

You will notice next time that the test application will not display any of its standard output messages to the console, but only its standard error messages.

The standard output is sent to the target server.

# 2.3 Start Debug Print probe

On the host machine, open the **Debug Print** view. The Debug Print Probe can be started from the **Debug Print** view and it communicates using TCP/IP connection with the server. When started, it reads periodically the kernel log data from the server and sends it to the **Debug Print** view to display. To open the **Debug Print** view, select **Window > Show View > Other > Software Analysis > Debug Print**. The **Debug Print** view appears.

```
🍸 🛼 🚮 — a
📮 Console 📲 Remote Systems 🖉 Terminals 🥻 Debug Print 🔀
154. <INF> 1.970786 (kernel): usb-storage 2-1:1.0: USB Mass Storage device detected
155. <INF> 1.975729 (kernel): scsi2 : usb-storage 2-1:1.0
156. <INF> 2.254058 (kernel): usb 3-1: new high-speed USB device number 2 using xhci-hcd
157. <INF> 2.400518 (kernel): usb-storage 3-1:1.0: USB Mass Storage device detected
158. <INF> 2.405450 (kernel): scsi3 : usb-storage 3-1:1.0
159. <NOT> 3.254942 (kernel): scsi 2:0:0:0: Direct-Access
                                                             ADATA
                                                                      USB Flash Drive 1100 PO: 0 ANSI: 6
160. <NOT> 3.262825 (kernel): sd 2:0:0:0: [sda] 30310400 512-byte logical blocks: (15.5 GB/14.4 GiB)
161. <NOT> 3.269847 (kernel): sd 2:0:0:0: [sda] Write Protect is off
162. <DBG> 3.273333 (kernel): sd 2:0:0:0: [sda] Mode Sense: 43 00 00 00
163. <NOT> 3.274075 (kernel): sd 2:0:0:0: [sda] Write cache: enabled, read cache: enabled, doesn't support DPO or FUA
164. <INF> 3.286864 (kernel): sda: sda1
165. <NOT> 3.290733 (kernel): sd 2:0:0:0: [sda] Attached SCSI removable disk
166. <NOT> 3.703226 (kernel): scsi 3:0:0:0: Direct-Access
                                                            ADATA USB Flash Drive 1100 PO: 0 ANSI: 6
167. <NOT> 3.711157 (kernel): sd 3:0:0:0: [sdb] 30310400 512-byte logical blocks: (15.5 GB/14.4 GiB)
168. <NOT> 3.718240 (kernel): sd 3:0:0:0: [sdb] Write Protect is off
```

Figure 1. Debug Print view

The table below describes the icons available in the Debug Print view.

| Icons                      | Description                                                                                                    |
|----------------------------|----------------------------------------------------------------------------------------------------|
| Clear All                  | Removes all text from the view.                                                                                                    |
|                            | Two-state button used for starting and stopping the Debug Print probe.                                                                                                    |
| Start/Stop                 |                                                                                                    |
| Scroll Lock/Unlock         | Two-state button used for locking and unlocking the scrollbar. If the scrollbar is unlocked, it would always auto-scroll to the latest Debug Print message.                                       |
| Configure                  | Opens a dialog for entering the server address and port.                                                                                                    |
| Create Debug Print Filters | Opens a dialog for configuring what information is to be displayed in the <b>Debug</b><br><b>Print</b> view (specific to timestamp, module name/application path and pid, other string patterns). |

### Table 1. Debug Print view icons

Additionally, the text manipulation Eclipse command Copy (CTRL-C) is available.

# 2.4 Open Configure Debug Print dialog

To configure the **Debug Print** server, click **Configure** icon on the toolbar. The **Configure Debug Print** dialog appears. You can specify the server address, port number at which the server will listen to client, and the target description (for example, address 192.168.0.2, port 5000 – must be the same as for the server at which the server will listen to client, and the target description).

| 🥦 Configure Debug Print 🛛 🛛 💽 |           |  |  |  |
|-------------------------------|-----------|--|--|--|
| Server Address:               | J27.0.0.1 |  |  |  |
| Server Port:                  | 5000      |  |  |  |
| Target Description:           | localhost |  |  |  |
| ОК                            | Cancel    |  |  |  |

Figure 2. Configure Debug Print dialog

# 2.5 Configure Debug Print settings in Preferences dialog

There is also a **Preference** page associated to **Debug Print** view, which can be accessed by clicking **Window > Preferences**, expanding **Software Analysis** node, and then selecting **Debug Print**.

| Preferences                                                                                                    |                                                                                 |                                            |                       |           |
|----------------------------------------------------------------------------------------------------|---------------------------------------------------------------------------------|--------------------------------------------|-----------------------|-----------|
| type filter text                                                                                                    | Debug Print                                                                     |                                            |                       | ← ▼ ⇒ ▼ ▼ |
| <ul> <li>General</li> <li>C/C++</li> <li>Coloring Editor<br/>Freescale Licenses</li> <li>Help</li> <li>Install/Update</li> <li>Install/Update</li> <li>Processor Expert<br/>Remote Launch</li> <li>Remote Systems</li> <li>Run/Debug</li> <li>Software Analysis<br/>Debug Print</li> <li>Team<br/>Terminal</li> </ul> | Debug Print Preference<br>Maximum line count<br>Log Debug Print co<br>File name | e Page<br>5000<br>ontents to external file | e<br>Restore Defaults | Browse    |
| ?                                                                                                    |                                                                                 | (                                          | ОК                    | Cancel    |

# Figure 3. Preferences dialog

### Table 2. Debug Print settings

| Options                                   | Description                                                                                                    |  |
|-------------------------------------------|----------------------------------------------------------------------------------------------------|--|
| Maximum line count                        | Limits the number of lines the <b>Debug Print</b> view should display. If this limit is exceeded, the old messages are deleted. |  |
| Log Debug Print contents to external file | If selected, the messages will be appended to an external file besides displaying them into the <b>Debug Print</b> view.        |  |
| File name                                 | Path for the external log file                                                                                                  |  |

# 2.6 Create Debug Print filters

The **Create Debug Print Filters** configuration dialog allows creation of multiple filters, each of them able to match the module name, application path, or PID of the messages displayed by the **Debug Print** view. These filters are OR-ed, which means that the view will display all messages which match at least one of the filters.

This dialog has three tabs:

• **Module** tab: allows creation of new filters, by selecting from the **Existing** list a module name/application path, PID, or both (if available). Click **Add Filter** to add the filter in the **Current Filters** list. These filters can be qualified with a timestamp range or a string pattern.

The **Existing** list contains all the module names/application paths/PIDs from the messages already displayed in the **Debug Print** view. When you want to filter messages from a certain module or application that is not started or did not print any messages yet, you can manually enter the module name/path or PID in the **Custom** text box.

When no module filter is selected, and no global qualification is selected, (**any**) is displayed in the **Current Filters**, which means that no filter is applied (all messages are displayed).

| Create Debug Print Filters                                                                                                    |                                  |  |  |  |  |
|----------------------------------------------------------------------------------------------------|----------------------------------|--|--|--|--|
| Create filters for the Debug Print mess                                                                                                   | ages                             |  |  |  |  |
| <ol> <li>You can select timestamp ranges, module names or paths, PIDs, or other<br/>string patterns to create complex filters.</li> </ol> |                                  |  |  |  |  |
| Module Timestamp Other                                                                                                    | Current Filters                  |  |  |  |  |
| Module Name / Path PID<br>Existing                                                                                                    | time: (any) module: test-arm.elf |  |  |  |  |
| pps_core<br>random                                                                                                    |                                  |  |  |  |  |
| test-arm.elf<br>tun<br>udevd[764]<br>usbcore                                                                                              |                                  |  |  |  |  |
| Custom                                                                                                    |                                  |  |  |  |  |
| Add Filter Qualify                                                                                                    | Clear Filters                    |  |  |  |  |
| ?                                                                                                    | OK Cancel                        |  |  |  |  |

# Figure 4. Create Debug Print Filters dialog - Module tab

• **Timestamp** tab: allows adding timestamp qualification to the existing filters, or a global qualification if no other filter is created (that is a generic filter which applies to all messages, with all module names, paths and PIDs). After the user choses the timestamp ranges in the Lower Limit/Upper Limit Spinners, you must click **Qualify** in order to add the timestamp qualification to all existing filters. If no filter exists, a global qualification is performed.

| Create Debug Print Filters                                                                                |                                        |  |  |  |
|----------------------------------------------------------------------------------------------------|----------------------------------------|--|--|--|
| Create filters for the Debug Print mess                                                                   | ages                                   |  |  |  |
| <ol> <li>You can select timestamp ranges, modul<br/>string patterns to create complex filters.</li> </ol> | e names or paths, PIDs, or other       |  |  |  |
|                                                                                                    |                                        |  |  |  |
| Module Timestamp Other                                                                                    | Current Filters                        |  |  |  |
| Lower Limit                                                                                               | ne: [1.000000, 2.000000] module: (any) |  |  |  |
| 1.000                                                                                                    |                                        |  |  |  |
| Upper Limit                                                                                               |                                        |  |  |  |
| 2.000                                                                                                    |                                        |  |  |  |
|                                                                                                    |                                        |  |  |  |
|                                                                                                    |                                        |  |  |  |
|                                                                                                    |                                        |  |  |  |
|                                                                                                    | ۰ III • •                              |  |  |  |
|                                                                                                    |                                        |  |  |  |
| Add Filter Qualify                                                                                        | Clear Filters                          |  |  |  |
|                                                                                                    |                                        |  |  |  |
| Ø                                                                                                    | OK Cancel                              |  |  |  |
|                                                                                                    |                                        |  |  |  |

# Figure 5. Create Debug Print Filters dialog - Timestamp tab

• Other tab: allows adding other type of qualifications to existing filters, or a global qualification if no other filter is created. Currently, the only qualification in this tab is a string pattern which is searched in all the messages (except for timestamps and module names/paths/PIDS). After you input the string pattern, you must click **Qualify** in order to add this qualification to all the existing filters. If no filter exists, a global qualification is performed.

| Create Debug Print Filters                                                                                                    |                                         |  |  |  |  |  |
|----------------------------------------------------------------------------------------------------|-----------------------------------------|--|--|--|--|--|
| Create filters for the Debug Print mess                                                                                                   | ages                                    |  |  |  |  |  |
| <ol> <li>You can select timestamp ranges, module names or paths, PIDs, or other<br/>string patterns to create complex filters.</li> </ol> |                                         |  |  |  |  |  |
| Module Timestamp Other                                                                                                    | Current Filters                         |  |  |  |  |  |
| Messages containing string                                                                                                    | e: (any) module: (any) pattern: "Hello" |  |  |  |  |  |
| Hello                                                                                                    |                                         |  |  |  |  |  |
|                                                                                                    |                                         |  |  |  |  |  |
|                                                                                                    |                                         |  |  |  |  |  |
|                                                                                                    |                                         |  |  |  |  |  |
|                                                                                                    |                                         |  |  |  |  |  |
|                                                                                                    |                                         |  |  |  |  |  |
|                                                                                                    | ( III )                                 |  |  |  |  |  |
| Add Filter Qualify                                                                                                    | Clear Filters                           |  |  |  |  |  |
| ?                                                                                                    | OK Cancel                               |  |  |  |  |  |

Figure 6. Create Debug Print Filters dialog - Other tab

# 3 Using Debug Print with Remote Systems Explorer

Remote Systems Explorer (RSE) can be used to browse the target file system, transfer files to the target directly from the CodeWarrior software, and start ssh consoles.

To enable RSE:

- 1. Select Windows > Preferences. The Preferences dialog appears.
- 2. Select **Remote Systems** in the left panel.
- 3. Set Linux and SSH Only system types to True.
- 4. Click Apply > Apply and Close.

When the target is connected to the host running the CodeWarrior software, you can create a Linux or SSH Only connection to the target.

1. To open the **Remote Systems Explorer** view, click **Window > Perspective > Open Perspective > Other > Remote System Explorer**.

The Remote Systems view appears.

2. Click Define a connection to remote system available in the Remote Systems view toolbar.

The New Connection wizard appears.

3. Expand General and select Linux option from the list.

| Page 10 New Connection                                                                                                    | lation (splice        |                |          |        |
|----------------------------------------------------------------------------------------------------|-----------------------|----------------|----------|--------|
| Select Remote Syst<br>Any distribution of Lin                                                                                                    | <b>em Type</b><br>nux |                |          | _      |
| System type:                                                                                                    |                       |                |          |        |
| type filter text                                                                                                    |                       |                |          |        |
| <ul> <li>▲ General</li> <li>♣ FTP Only</li> <li>▲ Linux</li> <li>■ Local</li> <li>■ SSH Only</li> <li>■ SSH with SCP</li> <li>■ Telnet Only (Invix Unix</li> <li>♥ Windows</li> </ul> | ,<br>Experimental)    |                |          |        |
| ?                                                                                                    | < <u>B</u> ack        | <u>N</u> ext > | <u> </u> | Cancel |

# Figure 7. New Connection wizard

4. Click Next.

The Remote Linux System Connection page appears.

| Using | Debug | Print with | Remote | Systems | Explore |
|-------|-------|------------|--------|---------|---------|
|       |       |            |        |         |         |

| >> New Connection              |                                                     |  |  |  |  |  |  |  |
|--------------------------------|-----------------------------------------------------|--|--|--|--|--|--|--|
| Remote Linux System Connection |                                                     |  |  |  |  |  |  |  |
| Define connection infor        | Define connection information                       |  |  |  |  |  |  |  |
|                                |                                                     |  |  |  |  |  |  |  |
| Parent profile:                | B34930-02                                           |  |  |  |  |  |  |  |
|                                |                                                     |  |  |  |  |  |  |  |
| Host name:                     | 192.168.0.2                                         |  |  |  |  |  |  |  |
| Connection name:               | linux-connection                                    |  |  |  |  |  |  |  |
| Description:                   |                                                     |  |  |  |  |  |  |  |
| Verifie have some              |                                                     |  |  |  |  |  |  |  |
| Configure proxy setting        | s                                                   |  |  |  |  |  |  |  |
|                                | -                                                   |  |  |  |  |  |  |  |
|                                |                                                     |  |  |  |  |  |  |  |
|                                |                                                     |  |  |  |  |  |  |  |
|                                |                                                     |  |  |  |  |  |  |  |
|                                |                                                     |  |  |  |  |  |  |  |
|                                |                                                     |  |  |  |  |  |  |  |
|                                |                                                     |  |  |  |  |  |  |  |
| ?                              | < <u>B</u> ack <u>N</u> ext > <u>F</u> inish Cancel |  |  |  |  |  |  |  |

**Figure 8. Remote Linux System Connection page** 5. Specify the **Host name** and the **Connection name** and click **Next**. The **Files** page appear.

| 🥦 New Connection 📃 🖂                                                                         |                          |               |        |  |  |
|----------------------------------------------------------------------------------------------|--------------------------|---------------|--------|--|--|
| Files Define subsystem information                                                           |                          |               |        |  |  |
| Configuration                                                                                | Properties               |               |        |  |  |
| dstore.files<br>ftp.files<br>ssh.files                                                       | Property                 | Value         |        |  |  |
| Available Services<br>Arrow Ssh / Sftp File Service<br>SSH Connector Service<br>SSH Settings |                          |               |        |  |  |
| Description<br>Work with files on remote systems usir                                        | ng the Secure Shell (ssh | ) protocol.   |        |  |  |
| ? < <u>B</u> ack                                                                             | Next >                   | <u>Finish</u> | Cancel |  |  |

# Figure 9. Files page

6. Select the **ssh.files** checkbox and click **Next**. The **Processes** page appears.

Using Debug Print with Remote Systems Explorer

| 🥦 New Connection                                                     |                         |                             |
|----------------------------------------------------------------------|-------------------------|-----------------------------|
| Processes                                                            |                         |                             |
| Define subsystem information                                         |                         |                             |
| Configuration                                                        | Properties              |                             |
| <ul> <li>dstore.processes</li> <li>processes.shell.linux</li> </ul>  | Property                | Value                       |
| Available Services                                                   |                         |                             |
| A Shell Process Service                                              |                         |                             |
| Description                                                          | ·                       | ·                           |
| This configuration allows you to wor<br>contributed Shell subsystem. | k with processes on rem | ote linux systems using any |
| ? < Back                                                             | Next >                  | Finish Cancel               |

# Figure 10. Processes page

7. Select the **processes.shell.linux** checkbox and click **Next**. The **Shells** page appears.

| 🥦 New Connection                 |                         |                                 |
|----------------------------------|-------------------------|---------------------------------|
| Shells                           |                         |                                 |
| Define subsystem information     |                         |                                 |
| Configuration                    | Properties              |                                 |
| <ul><li></li></ul>               | Property                | Value                           |
| Available Services               |                         |                                 |
| <ul> <li></li></ul>              |                         |                                 |
| Description                      |                         |                                 |
| Work with shells and commands on | remote systems using th | ne Secure Shell (ssh) protocol. |
| ?                                | Next >                  | Finish Cancel                   |

### Figure 11. Shells page

- 8. Select the ssh.shells checkbox and click Finish.
- 9. In the **Remote Systems** view, you can see the new connection. The connection name is *linux-connection*.
- 10. Browse to the root directory to establish connection with the target board.

#### Using Debug Print with Remote Systems Explorer

| 🔑 Enter Password                               | <b>×</b>                                 |
|------------------------------------------------|------------------------------------------|
| System type:<br>Host name:<br>Connection name: | Linux<br>192.168.0.2<br>linux-connection |
| <u>U</u> ser ID:                               | root                                     |
| Password:                                      |                                          |
|                                                | ✓ Save user ID                           |
|                                                | Save password                            |
|                                                | 0                                        |
|                                                | <u>O</u> K <u>C</u> ancel                |

# Figure 12. Establish connection to target

- 11. To add debug print binary, that is server or user space library, perform either of the following:
  - Right-click root home directory, select Add Debug Print support, and refresh the directory tree.

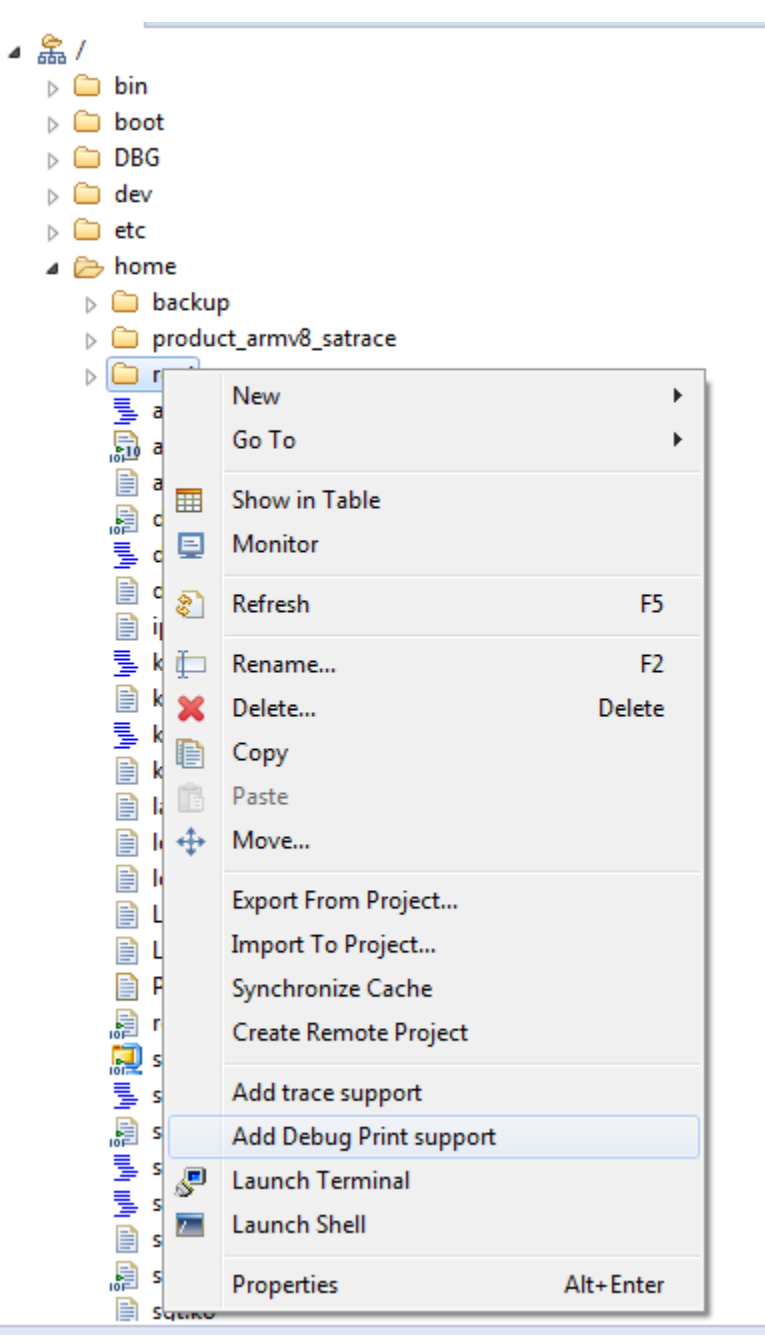

• Copy the debug print server and library binaries from the directory:

<CWInstallDir>/ARMv8/sa\_ls/linux.armv8.debugprint/bin

Right-click the root home directory in the RSE view, select **Paste** to paste the binaries on the target. Then, select **Properties > Permissions** from the root home directory context menu, and set **Execute** permissions on the target server.

| Properties for root |                                                                                                    |               |
|---------------------|----------------------------------------------------------------------------------------------------|---------------|
| type filter text    | Permissions                                                                                                    |               |
| Info<br>Permissions | Permissions         Type       Read       Write       Execute         User       Image: Complex and the second second sec | tore Defaults |
| ?                   |                                                                                                    | OK Cancel     |

### Figure 13. Set properties

12. Right-click the root home directory and select **Launch Terminal** to launch RSE ssh consoles. In this console, you can start the server or run other applications.

# 4 Functional examples

This section lists the following examples for ARMv8:

- Basic ARMv8 example
- ARMv8 dynamic debug example

# 4.1 Basic ARMv8 example

You can perform the steps in this example to see the Debug Print tool functionality. The Arm binaries are compiled with the tool chain, gcc-linaro-aarch64-linux-gnu-4.9.3, available in CodeWarrior for ARMv8.

Before working on the Debug Print tool, check that TCP/IP communication is established between the host and the target.

- 1. Deploy the Software Analysis target binaries on the target using **Remote Systems Explorer** view, or an SCP connection, or if you have the target root file system on NFS, you can copy *ls.target.server* and *libls.linux.debugprint.lib.so*\* to the host location *[NFS\_PATH]/home/root*).
- 2. Start a *ssh* console on the target where the SA binaries have been deployed, and then start the server on default port 5000:
  - # ssh root@target\_ip\_address
  - # ./ls.target.server
- 3. Open the **Debug Print** view.
- 4. Click the <sup>(1)</sup>/<sub>(2)</sub> (Configure) button, enter the server address and port. For example, 192.168.0.2, port 5000. The port number must be same as the server.
- 5. Click the **Start** icon; you will see the kernel log messages are being populated in the view's text area.

```
🥦 C/C++ - test-arm/src/main.c - CodeWarrior Development Studio for QorIQ LS series - ARM V8 ISA
                                                                                                                               - 0 ×
File Edit Source Refactor Navigate Search Project Run Processor Expert Window Help
💼 * 🖩 🦷 🖕 🛞 * 🗞 * 📾 🔞 * 🚳 * 🗗 * 🧭 * 🐼 * 😥 * 🚱 * 🚱 * 🚱 🖉 🖉 🌽 🖉 🖉 * 🌽 * 🖉 * 🖗 *
                                                                                                                Ouick Access
                                                                                                                              😭 🔚 C/C++
                                                                                                                🕸 🔳 🍸 🖳 🔚 🗖
    📮 Console 📲 Remote Systems 🧬 Terminals 🕻 Debug Print 🔀
 8
                                                                                                                                         æ
    154. <INF> 1.970786 (kernel): usb-storage 2-1:1.0: USB Mass Storage device detected
6
                                                                                                                                         155. <INF> 1.975729 (kernel): scsi2 : usb-storage 2-1:1.0
     156. <INF> 2.254058 (kernel): usb 3-1: new high-speed USB device number 2 using xhci-hcd
     157. <INF> 2.400518 (kernel): usb-storage 3-1:1.0: USB Mass Storage device detected
     158. <INF> 2.405450 (kernel): scsi3 : usb-storage 3-1:1.0
     159. <NOT> 3.254942 (kernel): scsi 2:0:0:0: Direct-Access
                                                                 ADATA
                                                                         USB Flash Drive 1100 PO: 0 ANSI: 6
     160. <NOT> 3.262825 (kernel): sd 2:0:0:0: [sda] 30310400 512-byte logical blocks: (15.5 GB/14.4 GiB)
     161. <NOT> 3.269847 (kernel): sd 2:0:0:0: [sda] Write Protect is off
     162. <DBG> 3.273333 (kernel): sd 2:0:0:0: [sda] Mode Sense: 43 00 00 00
     163. <NOT> 3.274075 (kernel): sd 2:0:0:0: [sda] Write cache: enabled, read cache: enabled, doesn't support DPO or FUA
     164. <INF> 3.286864 (kernel): sda: sda1
     165. <NOT> 3.290733 (kernel): sd 2:0:0:0: [sda] Attached SCSI removable disk
                                                                 ADATA
     166. <NOT> 3.703226 (kernel): scsi 3:0:0:0: Direct-Access
                                                                         USB Flash Drive 1100 PQ: 0 ANSI: 6
     167. <NOT> 3.711157 (kernel): sd 3:0:0:0: [sdb] 30310400 512-byte logical blocks: (15.5 GB/14.4 GiB)
     168. <NOT> 3.718240 (kernel): sd 3:0:0:0: [sdb] Write Protect is off
     169. <DBG> 3.721725 (kernel): sd 3:0:0:0: [sdb] Mode Sense: 43 00 00 00
     170. <NOT> 3.722542 (kernel): sd 3:0:0:0: [sdb] Write cache: enabled, read cache: enabled, doesn't support DPO or FUA
     171. <INF> 3.735727 (kernel): sdb: sdb1
     172. <NOT> 3.739717 (kernel): sd 3:0:0:0: [sdb] Attached SCSI removable disk
     173. <INF> 4.335037 e1000e: eth0 NIC Link is Up 1000 Mbps Full Duplex, Flow Control: Rx/Tx
     174. <INF> 4.364161 IP-Config: Complete:
     175. <INF> 4.366083 (kernel):
                                       device=eth0, hwaddr=68:05:ca:2b:9e:d3, ipaddr=192.168.1.2, mask=255.255.254.0,
     aw=255.255.255.255
     176. <INF> 4.375154 (kernel):
                                       host=192.168.1.2, domain=, nis-domain=(none)
     177. <INF> 4.379594 (kernel):
                                       bootserver=192.168.1.1, rootserver=192.168.1.1, rootpath=
     178. <INF> 5.388707 VFS: Mounted root (nfs filesystem) on device 0:14.
     179. <INF> 5.393509 devtmpfs: mounted
     180. <INF> 5.395332 (kernel): Freeing unused kernel memory: 484K (fffffc0008b3000 - ffffffc00092c000)
     181. <DBG> 6.375195 udevd[764]: starting version 182
     182. <NOT> 6.659027 random: dd urandom read with 67 bits of entropy available
     183. <NOT> 7.405706 random: nonblocking pool is initialized
     info: Collection delayed.
```

### Figure 14. Debug Print view - messages from server

#### NOTE

The module name of the Kernel space messages is colored in Blue, the module name of the user space messages is colored in Magenta, and the message log level is colored in green. See http://linux.die.net/man/2/syslog for more information about supported log levels.

6. Open another console on the target in the same directory, preload the debug print library and run the test application:

# export LD\_PRELOAD=~/libls.linux.debugprint.lib.so; ./test-arm

- # ./test-arm
- 7. You will see the application messages getting appended in the **Debug Print** view.

```
176. <TNF> 4.375154 (kernel):
                                  host=192.168.1.2, domain=, nis-domain=(none)
                                bootserver=192.168.1.1, rootserver=192.168.1.1, rootpath=
177. <INF> 4.379594 (kernel):
178. <INF> 5.388707 VFS: Mounted root (nfs filesystem) on device 0:14.
179. <INF> 5.393509 devtmpfs: mounted
180. <INF> 5.395332 (kernel): Freeing unused kernel memory: 484K (ffffffc0008b3000 - ffffffc00092c000)
181. <DBG> 6.375195 udevd[764]: starting version 182
182. <NOT> 6.659027 random: dd urandom read with 67 bits of entropy available
183. <NOT> 7.405706 random: nonblocking pool is initialized
info: Collection delayed.
185. <WRN> 2831.182667 (user): Hello World
186. <DBG> 2858.116395 test-arm.elf(1224): Start of test
187. <DBG> 2858.116403 test-arm.elf(1224): New iteration
188. <DBG> 2858.116407 test-arm.elf(1224): Test message 0
189. <DBG> 2858.116409 test-arm.elf(1224): Test message
190. <DBG> 2858.116410 test-arm.elf(1224): 1st half; 2nd half 0
191. <DBG> 2858.116412 test-arm.elf(1224): New iteration
192. <DBG> 2858.116414 test-arm.elf(1224): Test message 1
193. <DBG> 2858.116415 test-arm.elf(1224): Test message
194. <DBG> 2858.116416 test-arm.elf(1224): 1st half: 2nd half 1
195. <DBG> 2858.116417 test-arm.elf(1224): New iteration
196. <DBG> 2858.116418 test-arm.elf(1224): Test message 2
197. <DBG> 2858.116419 test-arm.elf(1224): Test message
198. <DBG> 2858.116420 test-arm.elf(1224): 1st half; 2nd half 2
199. <DBG> 2858.116421 test-arm.elf(1224): New iteration
200. <DBG> 2858.116423 test-arm.elf(1224): Test message 3
201. <DBG> 2858.116423 test-arm.elf(1224): Test message
202. <DBG> 2858.116424 test-arm.elf(1224): 1st half; 2nd half 3
203. <DBG> 2858.116426 test-arm.elf(1224): New iteration
204. <DBG> 2858.116427 test-arm.elf(1224): Test message 4
205. <DBG> 2858.116428 test-arm.elf(1224): Test message
206. <DBG> 2858.116428 test-arm.elf(1224): 1st half; 2nd half 4
207. <DBG> 2858.116430 test-arm.elf(1224): End of test
info: Collection delayed.
```

### Figure 15. Debug Print view - application messages

8. To see the real time functionality of the **Debug Print** view, add some more messages to the view, both from kernel and the test application from the same console where the test application was running on the target:

```
# echo Hello World > /dev/kmsg
```

# ./test-arm

```
# echo Helloooooo > /dev/kmsg
```

```
root@ls1021aqds:~# LD_PRELOAD=~/libls.linux.debugprint.lib.so.1.0 ./test-arm
start up time: 10136.052177840
current time: 10136.052418800
execution took time: 0.000240960
root@ls1021aqds:~# echo Hello World > /dev/kmsg
root@ls1021aqds:~# LD_PRELOAD=~/libls.linux.debugprint.lib.so.1.0 ./test-arm
start up time: 10632.167966720
current time: 10632.168194400
execution took time: 0.000227680
root@ls1021aqds:~# echo Helloooooo > /dev/kmsg
root@ls1021aqds:~#
```

9. See the new messages displayed in the **Debug Print** text area as you enter them in the target shell.

| C++ - test-annysic/mainic - Codewanior Development studio for QonQ Es series - Artivi vo isA                                                                               |                   |
|----------------------------------------------------------------------------------------------------|-------------------|
| Edit Source Refactor Navigate Search Project Run Processor Expert Window Help                                                                                              |                   |
| ▼ 🗄 🐚 些   🥸 ▼ 🗞 ▼ 📾   💣 ▼ 😂 ▼ 💣 ▼ 🞯 ▼ 🔗 ▼   🎋 ▼ 🔘 ▼ 🧏 ▼ 🎴 ▼   🔌 😕 🗁 🖋 ▼ 📝 🕸 🔲 🖬                                                                                            | a → 🖓 → 🏷 🔶 → → → |
|                                                                                                    | Quick Access      |
|                                                                                                    |                   |
| 📃 Console 📲 Remote Systems 🖉 Terminals 🐉 Debug Print 🛛                                                                                                    | 🏶 🔳 🍸 🛼   🚮 🖵 🗗   |
| 178. <inf> 5.388707 VFS: Mounted root (nfs filesystem) on device 0:14.</inf>                                                                                               | *                 |
| 179. <inf> 5.393509 devtmpfs: mounted</inf>                                                                                                    |                   |
| 180. <inf> 5.395332 (kernel): Freeing unused kernel memory: 484K (ffffffc0008b3000 - ffffffc00092c000)<br/>181 <dbc> 6.375195 udewd[764]: starting version 182</dbc></inf> |                   |
| 122. <not> 6.659027 random: dd urandom read with 67 bits of entropy available</not>                                                                                        |                   |
| 183. <not> 7.405706 random: nonblocking pool is initialized</not>                                                                                                    |                   |
| info: Collection delayed.                                                                                                    |                   |
| 185. <wrn> 2831.18266/ (user): Hello World<br/>186. /DBC&gt; 2552 116305 test-arm alf(1220). Start of test</wrn>                                                           |                   |
| 187. <pre>dBG&gt; 258.116403 test-arm.elf(1224): New iteration</pre>                                                                                                    |                   |
| 188. <dbg> 2858.116407 test-arm.elf(1224): Test message 0</dbg>                                                                                                    |                   |
| 189. <dbg> 2858.116409 test-arm.elf(1224): Test message</dbg>                                                                                                    |                   |
| 190. <dbg> 2858.116410 test-arm.elf(1224): 1st half; 2nd half 0</dbg>                                                                                                    |                   |
| 191. (DBG> 2858.116412 test-arm.elf(1224): New iteration                                                                                                    |                   |
| 193. <dbg> 2558.116415 test-arm.elf(1224): Test message</dbg>                                                                                                    |                   |
| 194. CDBC> 2558.116416 test-arm.elf(1224): 1st half; 2nd half 1                                                                                                    |                   |
| 195. <dbg> 2858.116417 test-arm.elf(1224): New iteration</dbg>                                                                                                    |                   |
| 196. <dbg> 2858.116418 test-arm.elf(1224): Test message 2</dbg>                                                                                                    |                   |
| 197. <dbg> 2658.116419 test-arm.elf(1224): Test message</dbg>                                                                                                    |                   |
| 195. <dbg> 2555.116420 test-arm.elf(1224): 1st nair; 2nd nair 2</dbg>                                                                                                    |                   |
| 200. CDBG- 2858.116423 test-arm.elf(1224). Test message 3                                                                                                    |                   |
| 201. <dbg> 2858.116423 test-arm.elf(1224): Test message</dbg>                                                                                                    |                   |
| 202. <dbg> 2858.116424 test-arm.elf(1224): 1st half; 2nd half 3</dbg>                                                                                                    |                   |
| 203. <dbg> 2858.116426 test-arm.elf(1224): New iteration</dbg>                                                                                                    |                   |
| 204. <dbg> 2858.116427 test-arm.elf(1224): Test message 4</dbg>                                                                                                    |                   |
| 205. <ubg> 2555.116425 test-atm.elf(1224): lest message<br/>206. </ubg> 2556.116425 test-atm.elf(1224): lest helf. 2nd helf.4                                              |                   |
| 207. <pre>cDBG&gt; 258.116430 test-arm.elf(1224): End of test</pre>                                                                                                    |                   |
| info: Collection delayed.                                                                                                    |                   |
| 209. <wrn> 2935.141166 (user): Hellooooo</wrn>                                                                                                    |                   |
| info: Collection delayed.                                                                                                    |                   |
| 211. (DBG> 2938.316071 test-arm.elf(1225): Start of test                                                                                                    |                   |
| 213. CDBG> 2388.316083 test-arm.elf(1223): New Ideration                                                                                                    |                   |
| 214. CDBC> 2938.316085 test-arm.elf(1225): Test message                                                                                                    |                   |
| 215. <dbg> 2938.316086 test-arm.elf(1225): 1st half; 2nd half 0</dbg>                                                                                                    |                   |
| 216. <dbg> 2938.316088 test-arm.elf(1225): New iteration</dbg>                                                                                                    |                   |
| 217. <dbg> 2938.316090 test-arm.elf(1225): Test message 1</dbg>                                                                                                    |                   |
| 216 < UD0> 2356.310091 test-arm.elf(1223): 1est message<br>210 < DBG> 2038 316002 test-arm.elf(1225): 1est half. 2nd half 1                                                |                   |
| 220. OBG> 238.316093 test-arm.elf(1225): New iteration                                                                                                    |                   |
| 221. <dbg> 2938.316094 test-arm.elf(1225): Test message 2</dbg>                                                                                                    |                   |
| 222. <dbg> 2938.316095 test-arm.elf(1225): Test message</dbg>                                                                                                    |                   |
| 223. <dbg> 2938.316096 test-arm.elf(1225): 1st half; 2nd half 2</dbg>                                                                                                    |                   |
| 224. <dbg> 2938.316097 test-arm.elf(1225): New iteration</dbg>                                                                                                    |                   |
| 225. CDBC> 2358.316090 test-atm.elf(1225). Test message 5                                                                                                    |                   |
| 227. <dbg> 2938.316100 test-arm.elf(1225): 1st half; 2nd half 3</dbg>                                                                                                    | Ξ.                |
| 228. <dbg> 2938.316101 test-arm.elf(1225): New iteration</dbg>                                                                                                    |                   |
| 229. <dbg> 2938.316102 test-arm.elf(1225): Test message 4</dbg>                                                                                                    |                   |
| 230. <dbg> 2938.316103 test-arm.elf(1225): Test message</dbg>                                                                                                    |                   |
| 231. <ddc> 2330.310104 test-arm.elf(1220): 1St nail; 2Nd Nail 4<br/>232. <dbc> 2938.316105 test-arm.elf(1225): End of test</dbc></ddc>                                     |                   |
| info: Collection delayed.                                                                                                    |                   |
|                                                                                                    | -                 |

# Figure 16. Debug Print view - messages from server

- 10. Click the **Create Debug Print Filters** button to filter the messages displayed in the **Debug Print** view. The **Create Debug Print Filters** dialog appears.
- 11. To filter messages from an existing module, such as test-arm.elf:
  - a. Deselect the **PID** checkbox.
    - b. Select test.arm in the Existing group.
    - c. Click Add Filter.

| Create Debug Print Filters                                                                                                    |                                            |
|----------------------------------------------------------------------------------------------------|--------------------------------------------|
| Create filters for the Debug Print messag<br>You can select timestamp ranges, module na<br>string patterns to create complex filters. | <b>es</b><br>ames or paths, PIDs, or other |
| Module Timestamp Other   Module Name / Path PID   Existing   pps_core   random   test-arm.elf   tun   udevd[764]   usbcore            | Current Filters                            |
| Add Filter Qualify                                                                                                    | Clear Filters                              |
| ?                                                                                                    | OK Cancel                                  |

# Figure 17. Create Debug Print Filters dialog

d. Click **OK** and see the new content of the view. The following figure shows the messages displayed in the **Debug Print** view using the test-arm.elf filter.

| ра с | C/C++ - test-arm/src/main.c - CodeWarrior Development Studio for QorIQ LS series - ARM V8 ISA                                                             |                 |
|------|----------------------------------------------------------------------------------------------------|-----------------|
| File | Edit Source Refactor Navigate Search Project Run Processor Expert Window Help                                                                             |                 |
| 1    | - 🗄 🕼 🗁   🥸 - 🌾 - 🛍 i 🖆 - 🛱 - 🗳 - 🧭 - i 🕸 - 🕗 - 🖓 - 🤇 - 🧏 - i 🔌 🖄 😂 😂 🖋 - i 📝 🕸 🗐 🔳 i 🖄                                                                   |                 |
|      |                                                                                                    | Quick Access    |
|      | 📮 Console 📲 Remote Systems 🔎 Terminals 🥻 Debug Print 🙁                                                                                                    | 🔹 🔲 🍸 🛼 🚮 🗖 🖉 🏢 |
| Å    | 186. <dbg> 2858.116395 test-arm.elf(1224): Start of test</dbg>                                                                                            |                 |
|      | 187. <dbg> 2858.116403 test-arm.elf(1224): New iteration</dbg>                                                                                            |                 |
|      | 189. <dbg> 2555.116407 test-arm.e11(1224); 1est message 0 189. <dbg> 2558.116409 test-arm.e11(1224); 1est message</dbg></dbg>                             |                 |
|      | 190. <dbg> 2858.116410 test-arm.elf(1224): 1st half; 2nd half 0</dbg>                                                                                     |                 |
|      | 191. <dbg> 2858.116412 test-arm.elf(1224): New iteration</dbg>                                                                                            |                 |
|      | 192. <dbg> 2858.116414 test-arm.elf(1224): Test message 1<br/>193. <dbg> 2858.116415 test-arm.elf(1224): Test message</dbg></dbg>                         |                 |
|      | 194 (DBG> 2558.116416 test-arm.elf(1224): 1st half; 2nd half 1                                                                                            |                 |
|      | 195. <dbg> 2858.116417 test-arm.elf(1224): New iteration</dbg>                                                                                            |                 |
|      | 196. <dbg> 2858.116418 test-arm.elf(1224): Test message 2</dbg>                                                                                           |                 |
|      | 198. <dbg> 2553.116420 test-arm.elf(1224). 1st half; 2nd half 2</dbg>                                                                                     |                 |
|      | 199. <dbg> 2858.116421 test-arm.elf(1224): New iteration</dbg>                                                                                            |                 |
|      | 200. <dbg> 2858.116423 test-arm.elf(1224): Test message 3</dbg>                                                                                           |                 |
|      | 201. <dbg> 2558.116423 test-arm.elf(1224): lest message</dbg>                                                                                             |                 |
|      | 203OBG> 2558.116426 test-arm.elf(1224): New iteration                                                                                                    |                 |
|      | 204. <dbg> 2858.116427 test-arm.elf(1224): Test message 4</dbg>                                                                                           |                 |
|      | 205. <dbg> 2858.116428 test-arm.elf(1224): Test message</dbg>                                                                                             |                 |
|      | 200. <dbg> 2858.116430 test-arm.elf(1224): End of test</dbg>                                                                                              |                 |
|      | 211. <dbg> 2938.316071 test-arm.elf(1225): Start of test</dbg>                                                                                            |                 |
|      | 212. <dbg> 2938.316079 test-arm.elf(1225): New iteration</dbg>                                                                                            |                 |
|      | 213. <dbg> 2938.316085 test-arm.elf(1225): lest message 0<br/>214. <dbg> 2938.316085 test-arm.elf(1225): Test message</dbg></dbg>                         |                 |
|      | 215. <dbg> 2938.316086 test-arm.elf(1225): 1st half; 2nd half 0</dbg>                                                                                     |                 |
|      | 216. <dbg> 2938.316088 test-arm.elf(1225): New iteration</dbg>                                                                                            |                 |
|      | 217. <dbg> 2938.316090 test-arm.elf(1225): Test message 1<br/>218. <dbg> 2938.316091 test-arm.elf(1225): Test message</dbg></dbg>                         |                 |
|      | 219. <dbg> 2938.316092 test-arm.elf(1225): 1st half; 2nd half 1</dbg>                                                                                     |                 |
|      | 220. <dbg> 2938.316093 test-arm.elf(1225): New iteration</dbg>                                                                                            |                 |
|      | 221. <dbg> 2938.316094 test-arm.elf(1225): Test message 2</dbg>                                                                                           |                 |
|      | 222. <dbg> 2938.316095 test-arm.elf(1225): 1st half; 2nd half 2</dbg>                                                                                     |                 |
|      | 224. <dbg> 2938.316097 test-arm.elf(1225): New iteration</dbg>                                                                                            |                 |
|      | 225. <dbg> 2938.316098 test-arm.elf(1225): Test message 3</dbg>                                                                                           |                 |
|      | 227. <pre>- CDBG&gt; 2936.316100 test-arm.elf(1225); 1est message</pre> 227. <pre>- CDBG&gt; 2938.316100 test-arm.elf(1225); 1est half; 2nd half; 3</pre> |                 |
|      | 228. <dbg> 2938.316101 test-arm.elf(1225): New iteration</dbg>                                                                                            |                 |
|      | 229. <dbg> 2938.316102 test-arm.elf(1225): Test message 4</dbg>                                                                                           |                 |
|      | 230. <dbg> 2938.316103 test-arm.elt(1225): lest message</dbg>                                                                                             |                 |
|      | 232. <dbg> 2938.316105 test-arm.elf(1225): End of test</dbg>                                                                                              |                 |
|      |                                                                                                    |                 |
|      |                                                                                                    |                 |
|      |                                                                                                    |                 |
|      |                                                                                                    |                 |
|      |                                                                                                    |                 |
|      |                                                                                                    |                 |
|      |                                                                                                    |                 |
|      |                                                                                                    |                 |
|      |                                                                                                    |                 |
|      |                                                                                                    | -               |
|      |                                                                                                    |                 |
|      |                                                                                                    |                 |

# Figure 18. Debug Print view displays messages with Module filter

- 12. To filter all messages containing the string pattern Hello:
  - a. Click the Create Debug Print Filters button in the Debug Print view..
  - b. Click the **Clear Filters** button.
  - c. Click the **Other** tab.
  - d. Enter the string, Hello, based on which you want to filter the messages in the **Messages containing string** text box.
  - e. Click the Qualify button.

| ) You ca<br>string p | n select times<br>atterns to crea | tamp ranges, modu<br>ate complex filters. | ile names or paths, PIDs, or other |
|----------------------|-----------------------------------|-------------------------------------------|------------------------------------|
| Module               | Timestamp                         | Other                                     | Current Filters                    |
| Messa                | ges containin                     | g string                                  | (any)                              |
| Hello                | 1                                 |                                           |                                    |
|                      |                                   |                                           |                                    |
|                      |                                   |                                           |                                    |
|                      |                                   |                                           |                                    |
|                      |                                   |                                           |                                    |
|                      |                                   |                                           |                                    |
|                      |                                   |                                           |                                    |
| Add                  | Filter                            | Qualify                                   | Clear Filters                      |

# Figure 19. Create Debug Print Filters dialog - Other tab

a. Click **OK**. The following figure shows the messages displayed in the **Debug Print** view using the Hello string.

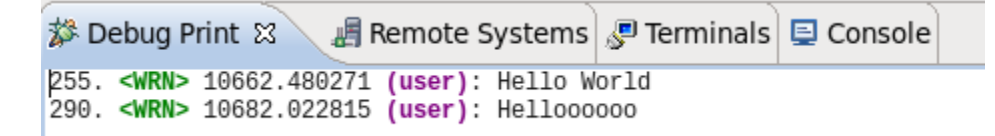

Figure 20. Debug Print view displays messages with string filter in Other tab

# 4.2 ARMv8 dynamic debug example

Dynamic debug lets you customize the kernel log activity when you insert/call a kernel module or anything using a printk call.

If the kernel is built with the dynamic debug support, you can enable various log messages for kernel modules and monitor them. See https://www.kernel.org/doc/html/v4.11/admin-guide/dynamic-debug-howto.html for information about enabling dynamic debug and **Dynamic debug demo script** for details about Debug Print with dynamic debug.

Execute the following command to display the kernel log messages.

```
# . ./generate_kmsg.sh
```

The output is displayed in the SSH console.

```
root@ls1021agds:~# . ./generate kmsg.sh
PING 192.168.0.1 (192.168.0.1) 56(84) bytes of data.
64 bytes from 192.168.0.1: icmp seg=1 ttl=64 time=0.108 ms
--- 192.168.0.1 ping statistics ---
1 packets transmitted, 1 received, 0% packet loss, time Oms
rtt min/avg/max/mdev = 0.108/0.108/0.108/0.000 ms
PING 192.168.0.1 (192.168.0.1) 56(84) bytes of data.
64 bytes from 192.168.0.1: icmp seq=1 ttl=64 time=0.107 ms
--- 192.168.0.1 ping statistics ---
1 packets transmitted, 1 received, 0% packet loss, time 0ms
rtt min/avg/max/mdev = 0.107/0.107/0.107/0.000 ms
PING 192.168.0.1 (192.168.0.1) 56(84) bytes of data.
64 bytes from 192.168.0.1: icmp seq=1 ttl=64 time=0.114 ms
--- 192.168.0.1 ping statistics ---
1 packets transmitted, 1 received, 0% packet loss, time 0ms
rtt min/avg/max/mdev = 0.114/0.114/0.114/0.000 ms
PING 192.168.0.1 (192.168.0.1) 56(84) bytes of data.
64 bytes from 192.168.0.1: icmp seq=1 ttl=64 time=0.097 ms
--- 192.168.0.1 ping statistics ---
1 packets transmitted, 1 received, 0% packet loss, time 0ms
rtt min/avg/max/mdev = 0.097/0.097/0.097/0.000 ms
PING 192.168.0.1 (192.168.0.1) 56(84) bytes of data.
64 bytes from 192.168.0.1: icmp seq=1 ttl=64 time=0.099 ms
--- 192.168.0.1 ping statistics ---
1 packets transmitted, 1 received, 0% packet loss, time 0ms
rtt min/avg/max/mdev = 0.099/0.099/0.099/0.000 ms
start up time: 12138.823756640
current time: 12138.823973040
execution took time: 0.000216400
root@ls1021aqds:~#
```

### Figure 21. SSH console view

The following output is displayed in the Debug Print view.

```
🐉 Debug Print 🖾 🔪 📲 Remote Systems 🖉 Terminals 📮 Console
                                                                                   8
                                                                                               a
364. <EMG> 12178.290549 (user): Start Dynamic Debug
365. <EMG> 12178.292846 (user): ------
366. <WRN> 12178.295097 (user): Basic dynamic debug
367. <DBG> 12178.306948 (kernel): ping_rcv(skb=eebdaa80,id=0273,seq=0001)
368. <DBG> 12178.306969 (kernel): hash(627) = 51
369. <DBG> 12178.306983 (kernel): try to find: num = 627, daddr = 192.168.0.2, dif = 6
370. <DBG> 12178.306995 (kernel): no socket, dropping
371. <WRN> 12178.311343 (user): Dynamic debug with module
372. <DBG> 12178.322322 ping: ping_rcv(skb=ee8c6840,id=0274,seq=0001)
373. <DBG> 12178.322342 ping: hash(628) = 52
374. <DBG> 12178.322357 ping: try to find: num = 628, daddr = 192.168.0.2, dif = 6
375. <DBG> 12178.322369 ping: no socket, dropping
info: Collection delayed.
377. <WRN> 12178.325975 (user): Dynamic debug with function and line
378. <DBG> 12178.338424 ping_rcv: 946: ping_rcv(skb=ee9afe40,id=0275,seq=0001)
379. <DBG> 12178.338446 ping hashfn: 67: hash(629) = 53
380. <DBG> 12178.338462 ping_lookup: 176: try to find: num = 629, daddr = 192.168.0.2, dif = 6
381. <DBG> 12178.338475 ping_rcv: 958: no socket, dropping
382. <WRN> 12178.342936 (user): Dynamic debug with module and line
383. <DBG> 12178.354472 ping: 946: ping_rcv(skb=ee4769c0,id=0276,seq=0001)
384. <DBG> 12178.354494 ping: 67: hash(630) = 54
385. <DBG> 12178.354509 ping: 176: try to find: num = 630, daddr = 192.168.0.2, dif = 6
386. <DBG> 12178.354522 ping: 958: no socket, dropping
387. <WRN> 12178.357731 (user): Dynamic debug with all on
388. <DBG> 12178.369621 ping(intr): ping_rcv:946: ping_rcv(skb=ee89a180,id=0277,seq=0001)
389. <DBG> 12178.369642 ping(intr): ping_hashfn:67: hash(631) = 55
390. <DBG> 12178.369658 ping(intr): ping_lookup:176: try to find: num = 631, daddr = 192.168.0.2, dif =
6
391. <DBG> 12178.369673 ping(intr): ping_rcv:958: no socket, dropping
392. <ALR> 12178.372902 (user): --
                                   ----
393. <ALR> 12178.375077 (user): End Dynamic Debug
394. <CRT> 12178.377214 (user): Start User log
395. <CRT> 12178.381091 (user): -----
396. <DBG> 12178.392923 test-arm(632): Start of test
397. <DBG> 12178.392950 test-arm(632): Test message 0
398. <DBG> 12178.392960 test-arm(632): Test message
399. <DBG> 12178.392963 test-arm(632): 1st half; 2nd half 0
400. <DBG> 12178.392973 test-arm(632): Test message 1
401. <DBG> 12178.392977 test-arm(632): Test message
402. <DBG> 12178.392981 test-arm(632): 1st half; 2nd half 1
403. <DBG> 12178.392988 test-arm(632): Test message 2
404. <DBG> 12178.392992 test-arm(632): Test message
405. <DBG> 12178.392995 test-arm(632): 1st half; 2nd half 2
406. <DBG> 12178.393002 test-arm(632): Test message 3
407. <DBG> 12178.393006 test-arm(632): Test message
408. <DBG> 12178.393009 test-arm(632): 1st half; 2nd half 3
409. <DBG> 12178.393016 test-arm(632): Test message 4
410. <DBG> 12178.393020 test-arm(632): Test message
411. <DBG> 12178.393023 test-arm(632): 1st half; 2nd half 4
412. <DBG> 12178.393030 test-arm(632): Test message 5
413. <DBG> 12178.393034 test-arm(632): Test message
414. <DBG> 12178.393037 test-arm(632): 1st half; 2nd half 5
415. <DBG> 12178.393045 test-arm(632): Test message 6
416. <DBG> 12178.393049 test-arm(632): Test message
417. <DBG> 12178.393051 test-arm(632): 1st half; 2nd half 6
418. <DBG> 12178.393059 test-arm(632): Test message 7
419. <DBG> 12178.393063 test-arm(632): Test message
420. <DBG> 12178.393066 test-arm(632): 1st half; 2nd half 7
421. <DBG> 12178.393073 test-arm(632): Test message 8
422. <DBG> 12178.393077 test-arm(632): Test message
423. <DBG> 12178.393080 test-arm(632): 1st half; 2nd half 8
424. <DBG> 12178.393087 test-arm(632): Test message 9
425. <DBG> 12178.393091 test-arm(632): Test message
426. <DBG> 12178.393094 test-arm(632): 1st half; 2nd half 9
427. <DBG> 12178.393100 test-arm(632): End of test
428. <ERR> 12178.395873 (user):
429. <ERR> 12178.397765 (user): End User log
```

#### Figure 22, Debug Print view Linux Kernel and User Applications Debug Print using CodeWarrior, Rev. 11.3.2, 08/2018

# 5 Test application

Here is the test application used in this application note.

```
Listing 1. test-arm.c
```

```
#include <stdio.h>
#include <stdlib.h>
#include <errno.h>
#include <string.h>
#include <unistd.h>
#include <time.h>
#include <limits.h>
/**
 * print human readable time:
 *
  "ddd yyyy-mm-dd hh:mm:ss:nanoseconds"
 */
void print time(struct timespec timestamp)
{
    time t now = timestamp.tv sec;
    struct tm ts;
    char buf[100];
    // Format time, "ddd yyyy-mm-dd hh:mm:ss"
    ts = *localtime(&now);
    strftime(buf, sizeof(buf), "%a %Y-%m-%d %H:%M:%S", &ts);
   printf("%s:%09ld\n", buf, timestamp.tv_nsec);
}
static struct timespec MINUS = {-1, -1};
/**
 * @return t1 - t2
 */
struct timespec dif_time(struct timespec t1, struct timespec t2)
ł
    if ((t1.tv sec < t2.tv sec) || (t1.tv sec == t2.tv sec && t1.tv nsec < t2.tv nsec))
        return MINUS;
    struct timespec res;
    res.tv_sec = t1.tv_sec - t2.tv_sec;
    if (t1.tv_nsec > t2.tv_nsec) {
        res.tv nsec = t1.tv nsec - t2.tv nsec;
    } else {
        res.tv sec--;
        res.tv_nsec = 100000000L - t2.tv_nsec + t1.tv_nsec;
    }
    return res;
}
int main(int argc, char **argv)
{
    /* get monotonic boot time */
    struct timespec up_time, crt_time;
    int i;
    clock gettime(CLOCK MONOTONIC, &up time);
    /* code goes here */
#ifdef INFINITE
    for (;;) {
#endif
        int ret = puts("Start of test");
        for (i = 0; i < 10; i++) {
```

#### **Test application**

```
{
                char* str = "New iteration\n";
                write(STDOUT FILENO, str, strlen(str));
            fprintf(stdout, "Test message %d\n", i);
                char* str = "Test message\n1st half; ";
                fwrite(str, strlen(str), 1, stdout);
            printf("2nd half %d\n", i);
        }
        ret = puts("End of test\n");
#ifdef INFINITE
#endif
    /* end code */
    clock gettime(CLOCK MONOTONIC, &crt time);
    fprintf(stderr, "start up time: %ld.%09ld\n", up_time.tv_sec, up_time.tv_nsec);
    fprintf(stderr, "current time: %ld.%09ld\n", crt_time.tv_sec, crt_time.tv_nsec);
    crt time = dif_time(crt_time, up_time);
    fprintf(stderr, "execution took time: %ld.%09ld\n", crt time.tv sec, crt time.tv nsec);
   exit(0);
}
                                      Listing 2. Makefile
export PATH = [PATH TO BUILD TOOLS]/gcc-linaro-arm-linux-gnueabi-4.9-2015.03 linux/bin:$$
{ PATH }
                 = arm-linux-qnueabi-qcc
CC
CPP
                 = arm-linux-gnueabi-g++
                 = -g -DDEBUG -D DEBUG -DUNICODE -D UNICODE
CFLAGS
LDFLAGS
               ?= -L"."
LDLIBS
                = -ldl -lrt
BIN DIR
                ?= bin/
SOURCES
                 = arm-test.c
EXE
                 = $(BIN_DIR)/test-arm
EXE INFINITE
                 = $(BIN DIR)/test-arm-infinite
.PHONY: clean bindir
all: $(EXE) $(EXE INFINITE)
bindir:
    ((mkdir -p $(BIN_DIR)) &> /dev/null) || true
$(EXE): bindir $(SOURCES)
    $(CC) -o "$@" $(SOURCES) $(CFLAGS) $(LDFLAGS) $(LDLIBS) -rdynamic
$(EXE INFINITE): bindir $(SOURCES)
    $(CC) -o "$@" $(SOURCES) -DINFINITE $(CFLAGS) $(LDFLAGS) $(LDLIBS) -rdynamic
clean:
    (rm -f *.o) || true
    (rm -f $(EXE) $(EXE_INFINITE)) || true
```

Dynamic debug demo script

# 6 Dynamic debug demo script

The following script can be used to demonstrate the Debug Print feature with dynamic debug.

192.168.0.1 is the host IP, and /debugfs is a link to /sys/kernel/debug

```
Listing 3. generate_kmsg.sh
echo "<0>Start Dynamic Debug" > /dev/kmsg
echo "<0>-----" > /dev/kmsg
echo "Basic dynamic debug" > /dev/kmsg
echo -n 'module ping =p' > /debugfs/dynamic debug/control
ping -c 1 192.168.0.1
echo "Dynamic debug with module" > /dev/kmsg
echo -n 'module ping =pm' > /debugfs/dynamic debug/control
ping -c 1 192.168.0.1
echo "Dynamic debug with function and line" > /dev/kmsg
echo -n 'module ping =pfl' > /debugfs/dynamic debug/control
ping -c 1 192.168.0.1
echo "Dynamic debug with module and line" > /dev/kmsg
echo -n 'module ping =pml' > /debugfs/dynamic debug/control
ping -c 1 192.168.0.1
echo "Dynamic debug with all on" > /dev/kmsg
echo -n 'module ping +pmltf' > /debugfs/dynamic_debug/control
ping -c 1 192.168.0.1
echo "<1>-----" > /dev/kmsg
echo "<1>End Dynamic Debug" > /dev/kmsg
echo "<2>Start User log" > /dev/kmsg
echo "<2>-----" > /dev/kmsg
LD PRELOAD=~/libls.linux.debugprint.libd.so.1.0 ~/test-arm
echo "<3>----" > /dev/kmsg
echo "<3>End User log" > /dev/kmsg
```

#### How to Reach Us:

Home Page: nxp.com

Web Support: nxp.com/support Information in this document is provided solely to enable system and software implementers to use NXP products. There are no express or implied copyright licenses granted hereunder to design or fabricate any integrated circuits based on the information in this document. NXP reserves the right to make changes without further notice to any products herein.

NXP makes no warranty, representation, or guarantee regarding the suitability of its products for any particular purpose, nor does NXP assume any liability arising out of the application or use of any product or circuit, and specifically disclaims any and all liability, including without limitation consequential or incidental damages. "Typical" parameters that may be provided in NXP data sheets and/or specifications can and do vary in different applications, and actual performance may vary over time. All operating parameters, including " typicals," must be validated for each customer application by customer's technical experts. NXP does not convey any license under its patent rights nor the rights of others. NXP sells products pursuant to standard terms and conditions of sale, which can be found at the following address: nxp.com/SalesTermsandConditions .

While NXP has implemented advanced security features, all products may be subject to unidentified vulnerabilities. Customers are responsible for the design and operation of their applications and products to reduce the effect of these vulnerabilities on customer's applications and products, and NXP accepts no liability for any vulnerability that is discovered. Customers should implement appropriate design and operating safeguards to minimize the risks associated with their applications and products.

NXP, the NXP logo, Freescale, the Freescale logo, and QorlQ are trademarks of are trademarks of NXP B.V. All other product or service names are the property of their respective owners. Arm, Cortex are trademarks or registered trademarks of Arm Limited (or its subsidiaries) in the US and/or elsewhere. The related technology may be protected by any or all of patents, copyrights, designs and trade secrets. All rights reserved.

© 2014-2018 NXP B.V.

Document Number AN5128 Revision 11.3.2, 08/2018

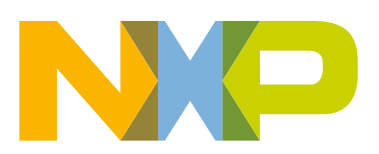

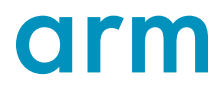